## Skills Training Grants (STG) User Guide

## **Cancelling an Employer Training Grant (ETG) Agreement**

Last Updated: 10 June 2022

- 1. Log into the <u>Skills Training Grants page</u> with your BCeID.
- 2. Scroll down the page to your approved ETG application, then click "Continue."

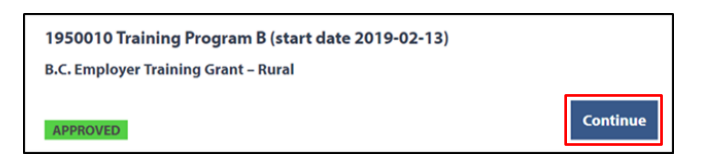

3. Click "View Agreement." Note: You cannot cancel your agreement if you've already submitted a claim.

| Home                                                                     |                              |                                    |
|--------------------------------------------------------------------------|------------------------------|------------------------------------|
| 2350036 sdfdsf (start date 2022-05-19)                                   |                              | Claim Status                       |
| Claim Reporting                                                          |                              | NOT SUBMITTED                      |
| Press review and submit claim button to submit your reimbursement claim! |                              | Links                              |
| Reimbursement Due: 2022-06-18<br>Claim                                   | Begin Reimbursement<br>Claim | View Application<br>View Agreement |
|                                                                          | Review and submit claim      |                                    |

4. Click "Cancel Agreement" at the bottom of the page.

| View Grant Agreement<br>You may view your grant agreement below by expanding each part.                                                                                                    | APPROVED<br>Approved on<br>2019-01-21 |
|----------------------------------------------------------------------------------------------------|---------------------------------------|
| Approval Letter                                                                                                    | Links                                 |
| Schedule A - Grant Services                                                                                                    | Reporting                             |
| Schedule B - Definitions and General Terms                                                                                                    | View Application                      |
| If you have cancelled your training and are certain that you will not be submitting a reimburseme<br>claim then please cancel your agreement using the button below. When you cancel your<br>agreement, your file is closed and cannot be reopened.<br>Cancel Agreement | nt                                    |

5. Fill out the "Please Give Your Reason [...]" field, then click "Cancel Agreement."

| Cancel Agreement                                                                                                    | $\times$ |
|----------------------------------------------------------------------------------------------------|----------|
| If you cancel your agreement, no grant reimbursement will be claimable or payable for training and your agreement file will be closed. |          |
| Are you sure you want to cancel your grant agreement?                                                                                  |          |
| Please give your reason for rejecting the agreement *                                                                                  |          |
|                                                                                                    |          |
|                                                                                                    |          |
|                                                                                                    |          |
| No, continue with application                                                                                                    | ment     |